Windows のセキュリティ設定によって、ダウンロードファイルが実行できない場合は、以下の手順を行ってください。

(1) Windows Defender SmartScreen (p.1)

:メッセージ内容 「Windows によって PC が保護されました」

**②SmartScreen Application Reputation** (p.2)

:メッセージ内容「NEO\_LT/ST/EX\_Setup.exe はダウンロードしたユーザー数が少ないため、PC に問題を起こす可能性があります。」

## ① Windows Defender SmartScreen

「Windows によって PC が保護されました」というメッセージが表示された場合は、「詳細情報」をクリックし、「実行」をクリック してください。

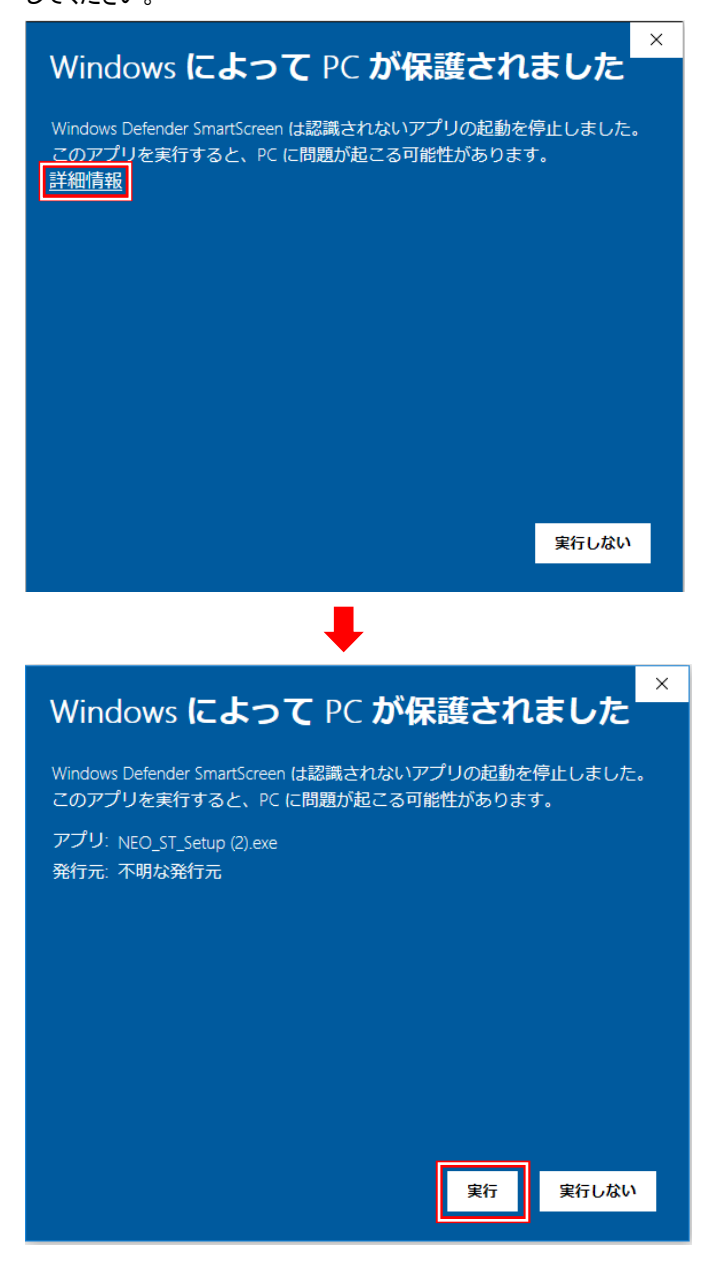

## ② SmartScreen Application Reputation

「NEO\_LT/ST/EX\_Setup.exe はダウンロードしたユーザー数が少ないため、PC に問題を起こす可能性があります。」というメ ッセージが表示された場合は、「操作」をクリック⇒「その他のオプション」をクリック⇒「実行」をクリックしてください。

| NEO_LT_Setup.exe はダウンロードしたユーザー数が少ないため、PC に問題を起こす可能性があります。 ×                        |                |                |                       |
|------------------------------------------------------------------------------------|----------------|----------------|-----------------------|
| 8                                                                                  | 削除( <u>D</u> ) | 操作( <u>A</u> ) | ダウンロードの表示( <u>∨</u> ) |
| •                                                                                  |                |                |                       |
| SmartScreen フィルター - Internet Explorer                                              |                |                |                       |
| このプログラムは、PC に問題を起こす可能性があります                                                        |                |                |                       |
| 発行元: 不明<br>名前: NEO_LT_Setup.exe                                                    |                |                |                       |
| SmartScreen フィルターから、このプログラムをダウンロードしたユーザー<br>の人数が少なく、作成者による署名がないという報告がありました。        |                |                |                       |
| 予想外の要請、リンク、または添付ファイルとしてこのプログラムを受け取<br>った場合、あなたを騙そうとしている可能性があります。削除することをお<br>勧めします。 |                |                |                       |
| → このプログラムを実行しない                                                                    |                |                |                       |
|                                                                                    |                |                |                       |
|                                                                                    |                |                |                       |
| SmartScreen フィルターとは?                                                               |                |                |                       |
|                                                                                    |                |                |                       |
|                                                                                    |                |                |                       |
| Similarisateen シインショー・Internet Explorer ○ このプログラムは、PC に問題を起こす可能性があります              |                |                |                       |
| ¥ ¥ 行元: 不明                                                                         |                |                |                       |
| 名前: NEO_LT_Setup.exe                                                               |                |                |                       |
| SmartScreen フィルターから、このプログラムをダウンロードしたユーザ<br>ーの人数が少なく、作成者による署名がないという報告がありました。        |                |                |                       |
| 予想外の要請、リンク、または添付ファイルとしてこのプログラムを受け取<br>った場合、あなたを騙そうとしている可能性があります。削除することをお<br>勧めします。 |                |                |                       |
|                                                                                    |                |                |                       |
| → プログラムの削除                                                                         |                |                |                       |
| → 実行                                                                               |                |                |                       |
| SmartScreen フィルターとは?                                                               |                |                |                       |